## インターネット予約の方法 ~パソコンから~

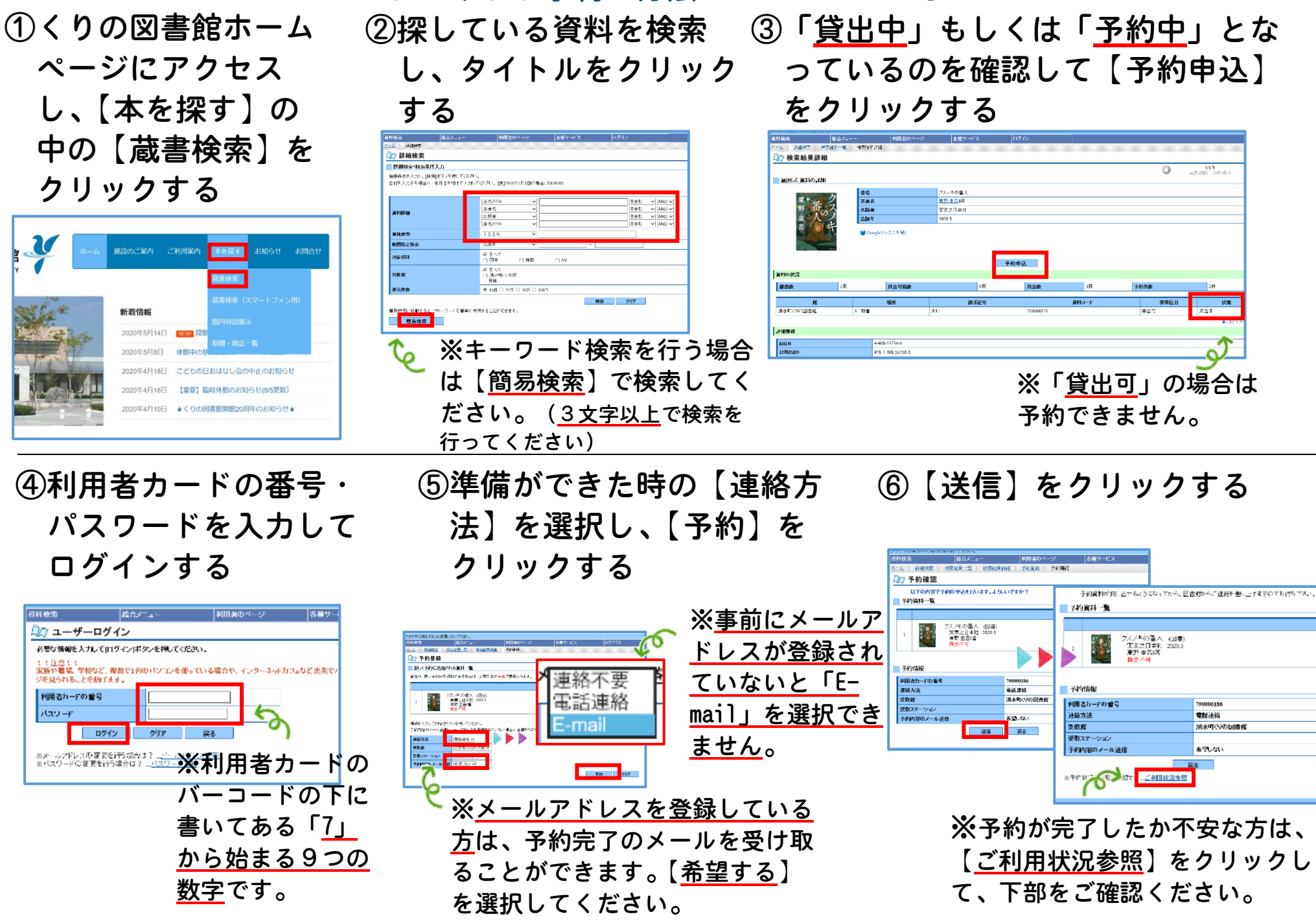

## 各種変更の方法 ~パソコンから~

クセスし、【本を探す】の中の タブをクリックする 【蔵書検索】をクリックする

| <u>у</u> т-д | 施設のご案内 ご利用案内 本を探す お知らせ お問合せ                      |
|--------------|--------------------------------------------------|
|              | 藏書検索                                             |
| SAT          | 蔵吉梗楽(スマートフォン用)<br>新着情報<br>館内特設展示                 |
|              | 2020年5月14日 (NEW)開館<br>新聞・雑誌一覧<br>2020年5月8日 休館中の教 |
|              | 2020年4月18日 こどもの日おはなし会の中止のお知らせ                    |
|              | 2020年4月16日 【重要】臨時休館のお知らせ(5/5更新)                  |
|              |                                                  |

①くりの図書館ホームページにア ②【各種サービス】の中の変更したい ※<u>メールアドレスの新規登録の方</u>もこちらをク リックしてください。

|                  | 総合メニュー            | 利用者のページ                   | 各種サービス       | ログイン |
|------------------|-------------------|---------------------------|--------------|------|
| <u>-人</u> 〉 詳細検索 | 5                 |                           | 1 メールアドレスの変更 |      |
| □ 詳細検索           | 素                 |                           | のパスワードの変更    |      |
| 詳細検索·検           | 索条件入力             |                           |              |      |
| 食索条件を入力し         | し、[検索]ポタンを押してください | e                         |              |      |
|                  | 各合け 年日日を結けて入力して   | 。<br>ください (例12010年1月1日の場合 | -20100101    |      |

| <ul> <li>● 利用者カードの番号・パス<br/>ワード・メールアドレスを<br/>入力し、【メール種別】を<br/>選択し、【変更】をクリッ<br/>クする</li> <li>● 最終確認を行い、<br/>間違いなければ<br/>【送信】をクリッ<br/>クする。</li> <li>※確認のメールが届き<br/>ます。</li> <li>※確認のメールが届き</li> <li>※確認のメールが届き</li> <li>ます。</li> </ul> | <ul> <li>②【パスワードの変更】</li> <li>→利用者カードの番号・現在 →【送信】をクリックのパスワード・新しいパス</li> <li>ワードを入力し、【変更】<br/>をクリック<br/>※パスワードは6文字以上でお願いします。</li> <li>※パスワードは6文字以上でが、新願いします。</li> <li>※バスワードは100-150 (1995)</li> <li>※バスワードを忘れた</li> <li>※利用者カードの ※パスワードを忘れた</li> </ul> |
|----------------------------------------------------------------------------------------------------|----------------------------------------------------------------------------------------------------|
|                                                                                                    |                                                                                                    |